# Configurar um servidor PPTP (Point-to-Point Tunneling Protocol) no roteador Rv34x Series

## Objetivo

O PPTP (Point-to-Point Tunneling Protocol) é um protocolo de rede usado para implementar túneis de VPN (Virtual Private Network) entre redes públicas. Os servidores PPTP também são conhecidos como servidores Virtual Private Dialup Network (VPDN). O PPTP usa um canal de controle sobre o Transmission Control Protocol (TCP) e um túnel GRE (Generic Routing Encapsulation) operando para encapsular pacotes PPP (Point-to-Point). A implementação PPTP mais comum é com as famílias de produtos Microsoft Windows e implementa níveis diferentes de autenticação e criptografia nativamente como recursos padrão da pilha PPTP do Windows. O PPTP é preferido a outros protocolos porque é mais rápido e tem a capacidade de trabalhar em dispositivos móveis.

Este artigo tem como objetivo mostrar como configurar um servidor PPTP no RV34x Series Router.

## Dispositivos aplicáveis

• Série RV34x

#### Versão de software

• 1.0.01.16

## **Configurar PPTP**

Etapa 1. Faça login no utilitário baseado na Web do roteador e escolha **VPN > Servidor PPTP**.

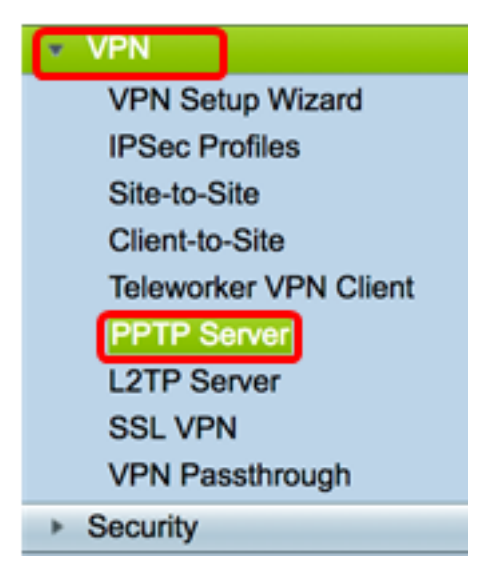

Etapa 2. Clique no botão de opção **On** PPTP Server (No PPTP Server) para habilitar o PPTP Server (Servidor PPTP).

| PPTP Server             |                             |
|-------------------------|-----------------------------|
| PPTP Server:            | 💽 On 🔿 Off                  |
| Address Pool:           |                             |
| Start IP Address:       |                             |
| End IP Address:         |                             |
| DNS1 IP<br>Address:     |                             |
| DNS2 IP<br>Address:     |                             |
| User<br>Authentication: | Group Name admin Add Delete |
| MPPE<br>Encryption:     | None \$                     |
| Apply Cancel            |                             |

Etapa 3. No campo *Start IP Address*, insira o endereço IP inicial do intervalo de endereços IP a serem atribuídos aos usuários. Esses são endereços IP reservados para usuários PPTP.

Note: Para este exemplo, 10.0.0.1 é usado.

| PPTP Server          |            |
|----------------------|------------|
| PPTP Server:         | 💿 On 🔵 Off |
| Address Pool:        |            |
| Start IP Address:    | 10.0.0.1   |
| End IP Address:      |            |
| DNS1 IP Address:     |            |
| DNS2 IP Address:     |            |
|                      | Group Name |
| User Authentication: | admin      |
|                      | Add Delete |
| MPPE Encryption:     | None ¢     |
|                      |            |
| Apply Cancel         |            |

Etapa 4. No campo *End IP Address*, insira o endereço IP final do intervalo de endereços IP. **Note:** Para este exemplo, 10.0.0.14 é usado.

| PPTP Server              |                                         |
|--------------------------|-----------------------------------------|
| PPTP Server:             | 💿 On 🔵 Off                              |
| Address Pool:            |                                         |
| Start IP Address:        | 10.0.0.1                                |
| End IP Address:          | 10.0.0.14                               |
| DNS1 IP Address:         |                                         |
| DNS2 IP Address:         |                                         |
| User Authentication:     | Group Name     admin     Add     Delete |
| MPPE Encryption: None \$ |                                         |
| Apply Cancel             |                                         |

Etapa 5. No campo *DNS1 IP Address*, insira o endereço IP do servidor DNS.

Note: Para este exemplo, 192.168.1.150 é usado.

| PPTP Server             |                             |
|-------------------------|-----------------------------|
| PPTP Server:            | 💿 On 🔵 Off                  |
| Address Pool:           |                             |
| Start IP Address:       | 10.0.0.1                    |
| End IP Address:         | 10.0.0.14                   |
| DNS1 IP Address:        | 192.168.1.150               |
| DNS2 IP Address:        |                             |
| User Authentication:    | Group Name admin Add Delete |
| MPPE Encryption: None 🖨 |                             |
| Apply Cancel            |                             |

Etapa 6. (Opcional) No campo *DNS2 IP Address*, insira o endereço IP do segundo servidor DNS.

Note: Para este exemplo, 192.168.1.151 é usado.

| PPTP Server              |               |
|--------------------------|---------------|
| PPTP Server:             | 💿 On 🔵 Off    |
| Address Pool:            |               |
| Start IP Address:        | 10.0.0.1      |
| End IP Address:          | 10.0.0.14     |
| DNS1 IP Address:         | 192.168.1.150 |
| DNS2 IP Address:         | 192.168.1.151 |
|                          | Group Name    |
| User Authentication:     | admin         |
|                          | Add Delete    |
| MPPE Encryption: None \$ |               |
|                          |               |
| Apply Cancel             |               |

Passo 7. Na área Autenticação de usuário, escolha um perfil no qual os usuários serão autenticados. As opções são admin ou guest.

| PPTP Server                  |               |
|------------------------------|---------------|
| PPTP Server:                 | 💿 On 🔵 Off    |
| Address Pool:                |               |
| Start IP Address:            | 10.0.0.1      |
| End IP Address:              | 10.0.0.14     |
| DNS1 IP Address:             | 192.168.1.150 |
| DNS2 IP Address:             | 192.168.1.151 |
| User Authentication:         | Group Name    |
| MPPE Encryption: 128 bits \$ |               |
| Apply Cancel                 |               |

Etapa 8. Na lista suspensa Criptografia MPPE, escolha uma opção para criptografar links ponto a ponto. As opções são:

- Nenhum Nenhuma criptografia.
- 128 bits As chaves de criptografia Microsoft Point-to-Point Encryption (MPPE) de chave de 128 bits são suportadas.

**Note:** O Microsoft Point-to-Point Encryption (MPPE) não só criptografa pacotes PPP, como também usa um algoritmo de compactação para otimizar a utilização da largura de banda a fim de suportar várias conexões simultâneas. Essa opção só pode ser ativada ou desativada se você habilitar o Servidor PPTP.

| PPTP Server                       |               |
|-----------------------------------|---------------|
| PPTP Server:                      | 💿 On 🔵 Off    |
| Address Pool:                     |               |
| Start IP Address:                 | 10.0.0.1      |
| End IP Address:                   | 10.0.0.14     |
| DNS1 IP Address:                  | 192.168.1.150 |
| DNS2 IP Address:                  | 192.168.1.151 |
|                                   | Group Name    |
| User Authentication:              | admin         |
| Add Delete<br>None<br>VI 128 bits |               |
| Apply Cancel                      |               |

Etapa 9. Clique em Apply.

| PPTP Server                  |               |
|------------------------------|---------------|
| PPTP Server:                 | 💿 On 🔵 Off    |
| Address Pool:                |               |
| Start IP Address:            | 10.0.0.1      |
| End IP Address:              | 10.0.0.14     |
| DNS1 IP Address:             | 192.168.1.150 |
| DNS2 IP Address:             | 192.168.1.151 |
|                              | Group Name    |
| User Authentication:         | admin         |
|                              | Add Delete    |
| MPPE Encryption: 128 bits \$ |               |
|                              |               |
| Apply Cancel                 |               |

Etapa 10. (Opcional) Para salvar a configuração permanentemente, vá para a página Copiar/Salvar configuração ou clique no save ícone na parte superior da página.

Agora você deve ter configurado com êxito as configurações PPTP no RV34x Series Router.